### DVD Playback over DH/DVS/DDL/Multiple Analog Speakers

### Windows XP

## Dolby Headphone (Virtualized 5.1 surround sounds over stereo headphone)

- 1. Open PowerDVD→Configuration→Audio
- 2. Select 6 speaker in Speaker Environment
- 3. Select No Effect in Output Mode
- 4. Press OK

| 🥯 Configuration  |                                                                                                    |
|------------------|----------------------------------------------------------------------------------------------------|
| PowerDvp*        | Player       Skin       Video       Audio       Parental Control       Information         Speaker       Image: Control       Image: Control |
| Upgrade Activate | OK Cancel                                                                                                    |

- 5. Open Xonar Audio Center
- 6. Select Headphone in Analog Out
- 7. Check "Dolby Headphone"

| Sample Rate PCM 96 KH2 Analog Out Headphone SHCT Out PCM T.1 Virtual Speaker Shifter Dolby Pro Logic IIX T1 Sincurt Dolby Headphone T1 Vidual Speaker Shifter T1 Vidual Speaker Shifter T1 Vidual Speaker Shifter T1 Vidual Speaker Shifter | Min L R Max<br>SVN Mute |
|----------------------------------------------------------------------------------------------------|-------------------------|
| Main Mixer Effect KARAOKE FlexBass                                                                                                    | DSP Mode                |

## Dolby Virtual Speaker (Virtualized 5.1 surround sounds over stereo speakers)

- 1. Open PowerDVD→Configuration→Audio
- 2. Select 6 Speaker in Speaker Environment
- 3. Select No Effect in Output Mode
- 4. Press OK

| Configuration    |                                                                                                    |
|------------------|----------------------------------------------------------------------------------------------------|
| Bowerbut         | Player       Skin       Video       Audio       Parental Control       Information         Speaker       Environment       Image: Speaker       Image: Speaker       Ima |
| Upgrade Activate | OK Cancel                                                                                                    |

- 5. Open Xonar Audio Center
- 6. Select 2 Speakers in Analog Out

7. Check "Dolby Virtual Speaker"

| Sample Rate<br>PCM 96, KHz<br>Analog Out<br>2 Speakers<br>SPDI- Out<br>PCM<br>7.1 Yintural Speaker<br>Dolby Virtual Speaker<br>Dolby Virtual Speaker | Min L R Max |
|----------------------------------------------------------------------------------------------------|-------------|
| Main Mixer Effect KARAOKE FlexBass                                                                                                    | DSP Mode    |

# DVD playback by SPDIF (Dolby Digital/DTS digital audio pass-through)

- 1. Open PowerDVD→Configuration→Audio
- 2. Select Use SPDIF in Speaker Environment
- 3. Press OK

| 🥌 Configuration  |                                                                                                |
|------------------|------------------------------------------------------------------------------------------------|
| PowerDVD*        | Player Skin Video Audio Parental Control Information Speaker Environment Use SPDIF Output Mode |
| Upgrade Activate | OK Cancel                                                                                      |

- 4. Open Xonar Audio Center
- 5. Enable "SPDIF Out"

| 1 |                                                                                                    | (           |
|---|----------------------------------------------------------------------------------------------------|-------------|
|   | Sample Rate<br>PCM 96 KHz<br>Analog Out<br>2 Speakers<br>SPDF Out<br>7.1 Virtual Speaker Shifter<br>Dolby Virtual Speaker<br>7.1 Virtual Speaker Shifter | Min L R Max |
|   | Main Mixer Effect KARAOKE FlexBass                                                                                                    | DSP Mode    |

#### DVD playback by SPDIF (Add Sound effects w/ DDL encoding)

- 1. Open PowerDVD→Configuration→Audio
- 2. Select 6 speaker in Speaker Environment
- 3. Select No Effect in Output Mode
- 4. Press OK

| Configuration                 |                                                                                                    |
|-------------------------------|----------------------------------------------------------------------------------------------------|
| CyberLink           PowerDVD* | Player Skin Video Audio Parental Control Information<br>Speaker Environment<br>G speaker<br>Output Mode<br>No Effect<br>Advanced |
| Upgrade Activate              | OK Cancel                                                                                                    |

- 5. Open Xonar Audio Center
- 6. Enable "SPDIF Out"
- 7. Select Dolby Digital Live in SPDIF Out

8. In this mode, you are able to adjust the DVD sound volume, your multi-speaker placement and surround soundfield virtually by 7.1 Virtual Speaker Shifter. You can also add environmental reverbs or EQ effect into the movie surround sounds. In a word, you can optimize the movies' sounds even over Dolby Digital output to your home theater.

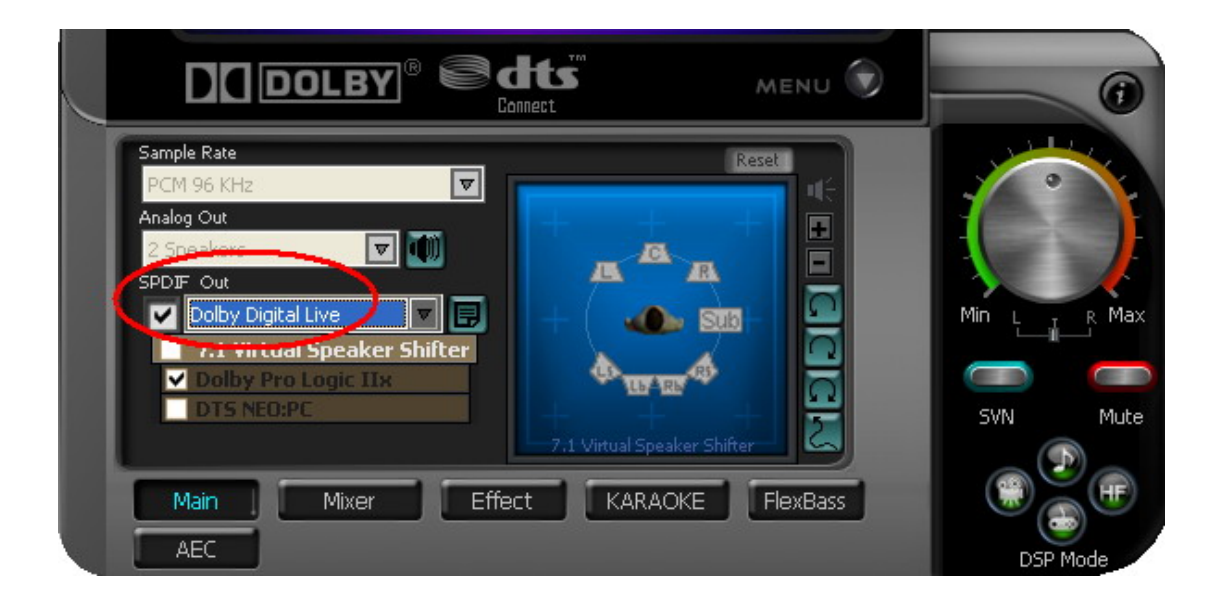

### Windows Vista

## Dolby Headphone (Virtualized 5.1 surround sounds over stereo headphone)

- 1. Open PowerDVD→Configuration→Audio
- 2. Select 6 speaker in Speaker Environment
- 3. Select No Effect in Output Mode
- 4. Press OK

| 🧾 Configuration  |                                                                                                   |
|------------------|---------------------------------------------------------------------------------------------------|
| PowerDVD         | Player Skin Video Audio Parental Control Information  Speaker Environment  Output Mode  No Effect |
| Upgrade Activate | Advanced<br>OK Cancel                                                                             |

- 5. Open Xonar Audio Center
- 6. Select 6 Channels in Audio Channel
- 7. Select Headphone in Analog Out
- 8. Check "Dolby Headphone"

|                                    | 6        |
|------------------------------------|----------|
| Audio Channel                      |          |
| Analog Out<br>Headphone            | Min Max  |
| PCM V Dolby Headphone              | SVN Mute |
| Main Mixer Effect KARAOKE FlexBass |          |
| AEC                                | DSP Mode |

### Dolby Virtual Speaker (Virtualized 5.1 surround sounds over stereo speakers)

- 1. Open PowerDVD→Configuration→Audio
- 2. Select 6 Speaker in Speaker Environment

- 3. Select No Effect in Output Mode
- 4. Press OK

| Sonfiguration    |                                                                                                    |
|------------------|----------------------------------------------------------------------------------------------------|
| PowerDvD         | Player Skin Video Audio Parental Control Information<br>Speaker Environment<br>B speaker<br>Output Mode<br>No Effect<br>Advanced |
| Upgrade Activate | OK Cancel                                                                                                    |

- 5. Open Xonar Audio Center
- 6. Select 6 Channels in Audio Channel
- 7. Select 2 Speakers in Analog Out
- 8. Check "Dolby Virtual Speaker"

|   |                                    | G        |
|---|------------------------------------|----------|
|   | Audio Channel                      |          |
| 1 |                                    |          |
|   | SPEAR OUT                          | Min Max  |
|   | Dolby Virtual Speaker              | SVN Mute |
|   | Main Mixer Effect KARAOKE FlexBass |          |
|   | AEC                                | DSP Mode |

DVD playback by SPDIF (Dolby Digital/DTS digital audio pass-through)

- 1. Open PowerDVD→Configuration→Audio
- 2. Select Use SPDIF in Speaker Environment
- 3. Press OK

| Configuration    |                                                                                                    |
|------------------|----------------------------------------------------------------------------------------------------|
| PowerDvD         | Player Skin Video Audio Parental Control Information Speaker Environment Use SPDIF Output Mode Advanced |
| Upgrade Activate | OK Cancel                                                                                               |

- 4. Open Xonar Audio Center
- 5. Enable "SPDIF Out"

| 1 |                                                                                                    | 6                   |
|---|----------------------------------------------------------------------------------------------------|---------------------|
|   | Audio Channel<br>2 Channels<br>Sample Rate<br>PCM 96 KHz<br>Analog Out<br>2 Speakers<br>SPDJF Out<br>7.1 Virtual Speaker Shifter<br>Dolby Virtual Speaker<br>7.1 Virtual Speaker Shifter | Min Max<br>SVN Mute |
|   | Main Mixer Effect KARAOKE FlexBass                                                                                                    | DSP Mode            |

#### DVD playback by SPDIF (Add Sound effects w/ DDL encoding)

- 1. Open PowerDVD→Configuration→Audio
- 2. Select 6 speaker in Speaker Environment

- 3. Select No Effect in Output Mode
- 4. Press OK

| 🧾 Configuration  |                                                                                                    |
|------------------|----------------------------------------------------------------------------------------------------|
| PowerDVD         | Player       Skin       Video       Audio       Parental Control       Information         Speaker       Image: Control Control Contron |
| Upgrade Activate | OK Cancel                                                                                                    |

- 5. Open Xonar Audio Center
- 6. Select 6 Channels in Audio Channel
- 7. Enable "SPDIF Out"
- 8. Select Dolby Digital Live in SPDIF Out
- 9. In this mode, you are able to adjust the DVD sound volume, your multi-speaker placement and surround soundfield virtually by 7.1 Virtual Speaker Shifter. You can also add environmental reverbs or EQ effect into the movie surround sounds. In a word, you can optimize the movies' sounds even over Dolby Digital output to your home theater.

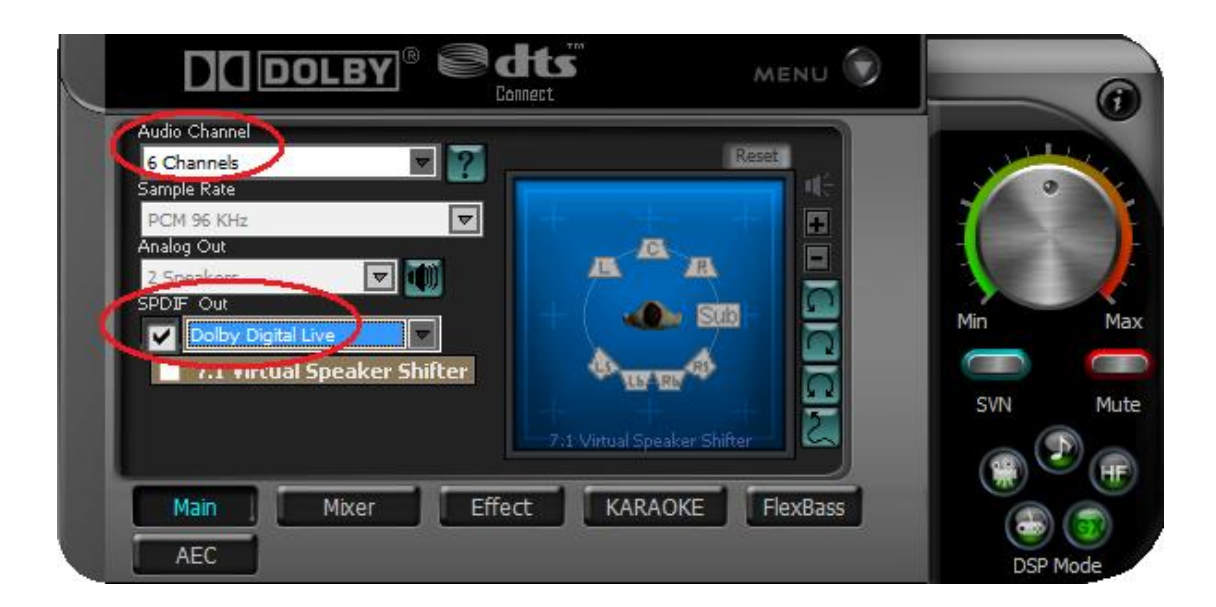